## Come accedere tramite Meet ad un incontro on - line.

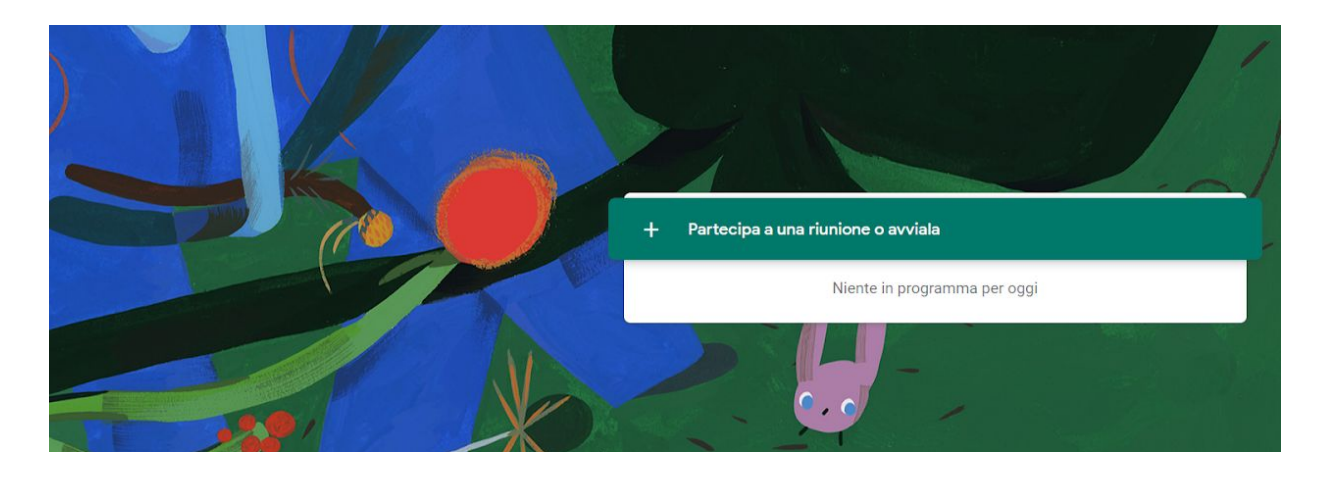

1) Accedere a Meet con l'account istituzionale (cognome.nome@lsamaldi.it).

2) Cliccare su "+ Partecipa a una riunione o avviala"

| Partecipa a una riunione o avviala X                                                       |
|--------------------------------------------------------------------------------------------|
| riunione, inserisci un nickname o lascia il campo vuoto. artecipa a una riunione o avviala |
| Niente in programma per oggi                                                               |
|                                                                                            |

3) Nel campo vuoto al centro inserire il nickname "liceomatematico" (inserire le parole tra virgolette tutte in minuscolo e unite).